重補修繳費方式(請於7月26日前完成繳費)

一、至臺灣銀行【學雜費入口網站】,選取【學生登入】 依照畫面填入個人資料,出生年月日請填寫總共7位數字。

| OF 查灣銀行<br>BANK OF TAIWAN | 學雜費入口網 | 帳單代收                                                                                                    |
|---------------------------|--------|----------------------------------------------------------------------------------------------------|
|                           | 學校經辦   | 學生登入 Student Login                                                                                                    |
|                           | 學生登入   | 自公證宁時 · 法論 λ 白公證宁時                                                                                                    |
|                           | 信用卡繳費  | 岁力 <u><u><u></u></u><br/>如田子<br/>加、<br/><u></u><br/>時期八岁力<u><u></u><br/><u></u><br/><u></u><br/><u></u><br/>日<br/>朝<br/>八岁力<u><u></u><br/><u></u><br/><u></u><br/><u></u><br/><u></u><br/><u></u><br/><u></u><br/>日<br/>期<br/></u></u></u> |
|                           | 銀聯卡專區  | 出生年月日: 請輸入出生年月日                                                                                                    |
|                           | 列印收據   | 圖型驗證碼: 重新產生                                                                                                    |
|                           | 意見聯繫   | 確認登入 清除重填                                                                                                    |
|                           |        | 公告事項                                                                                                    |
|                           |        | <ul> <li>生日請填7位數字,例如民國70年5月3日請填0700503。</li> <li>【系統公告】為配合「電子化政府線上繳費平臺(簡稱e政府平臺)」即將停止服務,自112年3月27日中午</li> </ul>                                                                                                    |

## 二、登入後,找到【111 學年度高0重修自學輔導】,點選【查詢】

| 代收類別 | 學年      | 學期               | 部別  | 代收費用別                 | 應繳金額  | 銷帳結果 | 是否已過繳費期限              | 是否開放列印 | 查詢資<br>料 |
|------|---------|------------------|-----|-----------------------|-------|------|-----------------------|--------|----------|
| 4054 | 11<br>1 | 第二學<br>期         | 高中部 | 111學年暑期課業輔導費(延<br>長單) | 2,270 | 未鋿帳  | 未過繳費期限<br>(112/08/15) | 開放列印   | 查詢       |
| 4054 | 11<br>1 | 第二學<br>期         | 高中部 | 111學年高一重修自學輔導         | 3,360 | 未銷帳  | 未過繳費期限<br>(112/07/26) | 開放列印   | 查詢       |
| 4054 | 11<br>1 | 弗學<br>期          | 高中部 | 高中課業輔導費               | 950   | 未銷帳  | 已週繳費期限<br>(112/06/30) | 開放列印   | 查詢       |
|      | 1 1     | ₩ <sup>-</sup> 與 |     |                       |       |      | 口温納毒胡阳                |        |          |

## 三、進入項目後,選擇一種繳費方式進行繳費,超商繳費請選【產生繳費單】列印繳費單。

| 收入科目                                               |                                | 繳費金額                                                                           | 收入科目                                      | 繳費金額 |  |  |  |  |
|----------------------------------------------------|--------------------------------|--------------------------------------------------------------------------------|-------------------------------------------|------|--|--|--|--|
| 高一重修自學輔導                                           |                                | 3,360                                                                          |                                           |      |  |  |  |  |
|                                                    |                                |                                                                                |                                           |      |  |  |  |  |
| 繳 <b>薺</b> /銷帳記錄                                   |                                |                                                                                |                                           |      |  |  |  |  |
| 繳費金額<br>ATM繳費金額<br>郵局繳費金額<br>超商繳費金額<br>代收方式<br>代收日 | 3,360<br>同上欄<br>3,366<br>3,360 | 銷帳編號     4       ATM銷帳編號     同       郵局銷帳編號     4       超商銷帳編號     4       入帳日 | 054121220000181<br>〕上間<br>054121220000181 |      |  |  |  |  |
|                                                    | 網路信用卡繳費                        | 網路銀行繳費<br>台灣 Pay                                                               | 網路ATM繳費                                   |      |  |  |  |  |
| 產生繳費單(PDF檔)<br>(提醒您!需輸入「學生之身分證字號」後方能開啟繳費單檔案。)      |                                |                                                                                |                                           |      |  |  |  |  |
| 學雜費線上繳費說明                                          |                                |                                                                                |                                           |      |  |  |  |  |
| 回上一頁                                               |                                |                                                                                |                                           |      |  |  |  |  |